## PROCEDIMIENTO PARA LA SOLICITUD DE EXCEPCIÓN AL SERVICIO ELECTORAL (ELECTORA O ELECTOR)

La electora o elector, ingresa al portal oficial del Consejo Nacional Electoral <u>www.cne.gob.v</u>e, al Modulo de consulta de datos, luego a su vez accede al **Sistema Automatizado de Excepción al Servicio Electoral**.

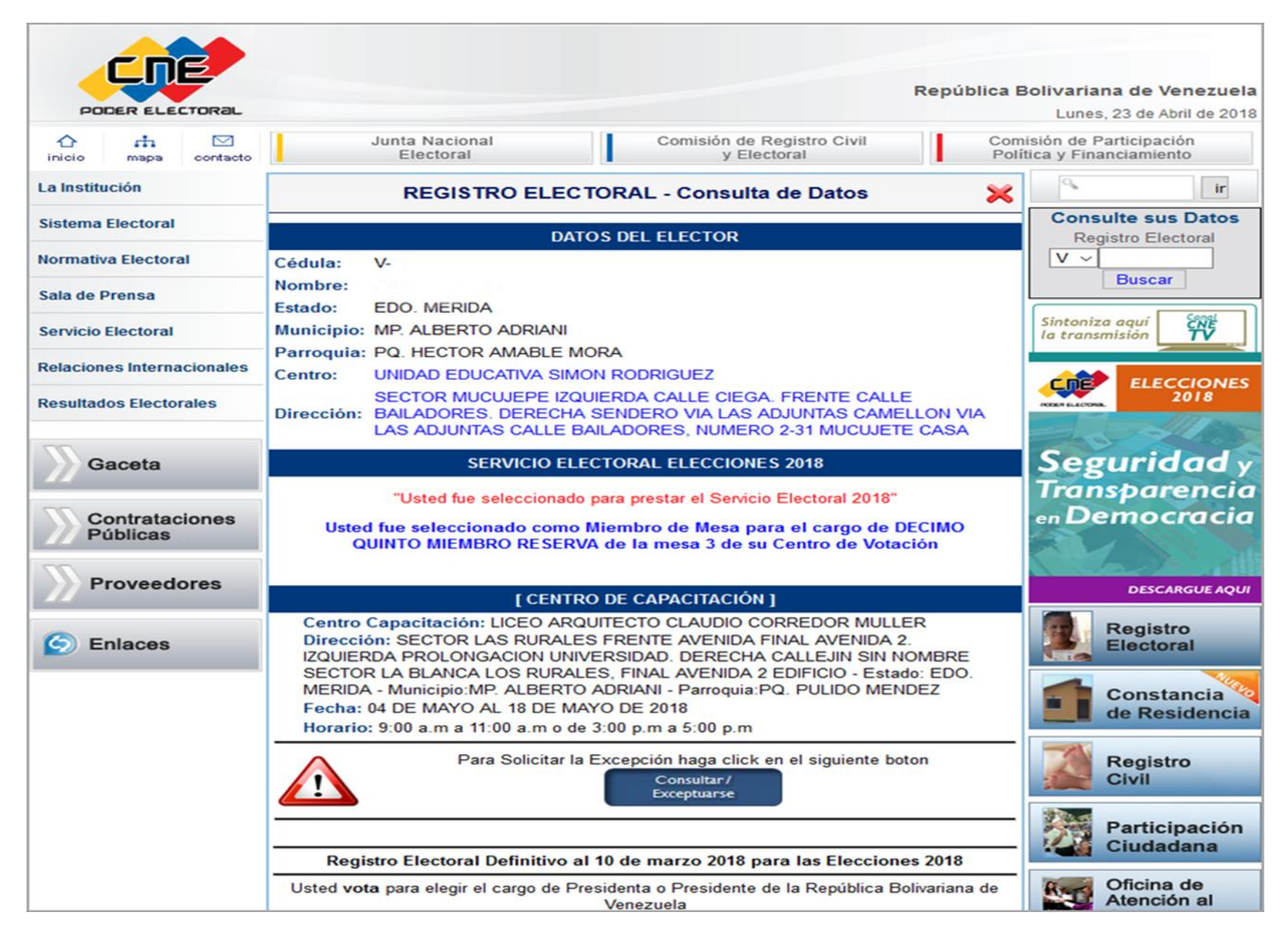

## LLENADO DE PLANILLA DE SOLICITUD

La electora o elector llena la Planilla de Excepción al Servicio Electoral con los datos requeridos.

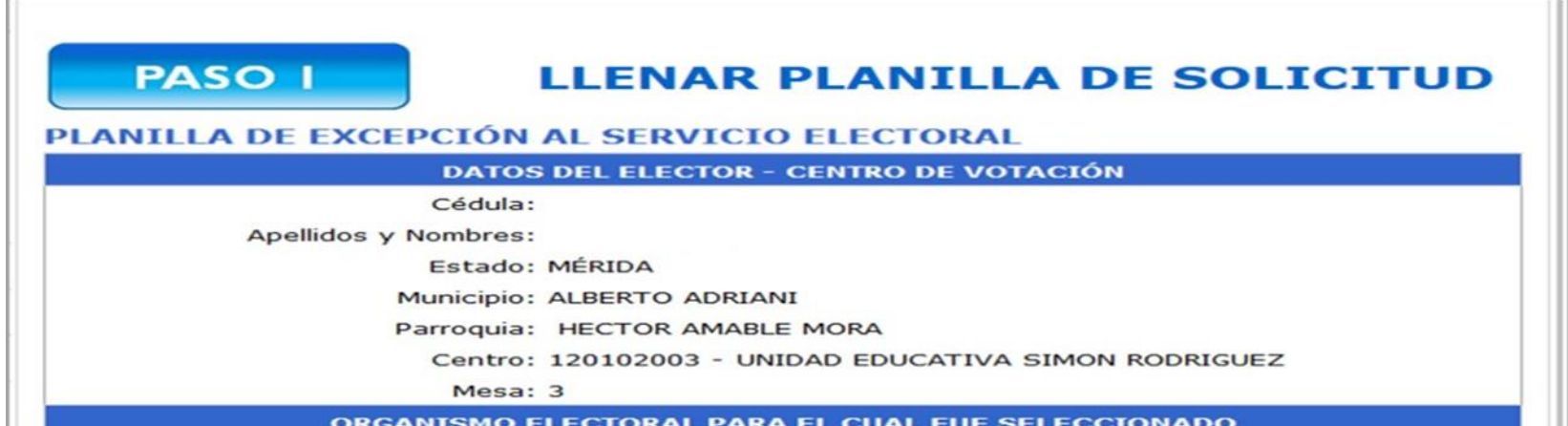

|                             | DIRECCIÓN DE HABITACIÓN                 |                    |  |  |
|-----------------------------|-----------------------------------------|--------------------|--|--|
| Estados 🗸                   | Municipios 🗸                            | Parroquias 🗸       |  |  |
| calidad                     | Sector                                  | Av / Calle/Vereda  |  |  |
| mbre de Edif / Casa         | 2 No. 1 - 5 - 1 - 1 - 2                 | Teléfono           |  |  |
|                             | Nro de Edir / Casa                      | Celular            |  |  |
| orreo Electronico           | @=Alt+64 (Windo                         | ows)               |  |  |
| onfirmar Correo Electronico | @=Alt+64 (Windo                         | @=Alt+64 (Windows) |  |  |
| Importante:                 | Información sobre los documentos que se | deben anexar ?     |  |  |

Cada pantalla esta identificada por pasos con los requerimientos solicitados, con la finalidad de ayudar a la electora o elector durante el proceso de solicitud de excepción. Se le indicará el estatus de la solicitud a través de mensajes enviados a su dirección de correo electrónico.

|                                            | Registro Electoral                                           |
|--------------------------------------------|--------------------------------------------------------------|
|                                            | Planilla para la Excepcion al Servicio Electoral             |
|                                            | PASO 2 REVISAR CORREO                                        |
| MENSA JE ENVLADO                           | Solicitud Nº: 23042018-9551                                  |
|                                            | Apellidos y Nombres:                                         |
| SU INFORMACION FUE ENVIADA CORRECTAMENTE   | Por Recibir Recaudos                                         |
| FI FCTRONICO PARA CONTINUAR CON FL PROCESO | En Trámite Admitida Inadmisible                              |
|                                            | DEBE ADJUNTAR LOS RECAUDOS QUE FUNDAMENTEN SU SOLICITUD      |
| Ok                                         | 1-Recaudos Por Recibir 🛆                                     |
|                                            | 2-Correo Enviado 🧭                                           |
|                                            | *** El envio de esta solicitud no significa su Aprobación*** |
|                                            | PASO 3 ADJUNTAR RECAUDOS                                     |
|                                            | Click para Adjuntar Recaudos                                 |

Para ADJUNTAR RECAUDOS, se le indica a la electora o elector que debe revisar el mensaje de confirmación en su correo electrónico que contiene: número de solicitud, fecha de recepción, nombres y apellidos de la electora o elector, número de cédula de identidad, CÓDIGO DE VALIDACIÓN y estatus «PENDIENTE POR ADJUNTAR RECAUDOS» y otros datos de interés. Ingresará al sistema a través del enlace señalado para adjuntar los recaudos solicitados. En caso de no activarse el enlace, deberá copiarlo y pegarlo en el navegador web.

| Solicitud de Excepciones                                                                                        | ios x 🖶 🗟                                                                                          |
|----------------------------------------------------------------------------------------------------|----------------------------------------------------------------------------------------------------|
| oes@cne.gob.ve                                                                                                  | 12:29 (hace 0 minutos) ☆ 🔸 🔹                                                                       |
| para 💌                                                                                                    |                                                                                                    |
| Su solicitud ha sido procesada satisfactoriame                                                                  | ente y está registrada:                                                                            |
| Solicitud Nº: 23042018-9551                                                                                     |                                                                                                    |
| Fecha de Recepción: 23-04-2018                                                                                  |                                                                                                    |
| Ciudadano(a):                                                                                                   |                                                                                                    |
| N° C.I.: V-                                                                                                    |                                                                                                    |
| Código de Validación: 5bx2hy                                                                                    |                                                                                                    |
| Status: PENDIENTE POR ADJUNTAR LOS R                                                                            | ECAUDOS                                                                                            |
| IMPORTANTE                                                                                                    |                                                                                                    |
| <ol> <li>Ingrese el código de validación antes indica<br/>solicitud en versión digital (formato JPG)</li> </ol> | ado y adjunte los documentos que respaldan su                                                      |
| <ol> <li>Los documentos que respaldan su solicito<br/>validación ante la respectiva Oficina Regiona</li> </ol>  | ad deberán ser presentados en original para su<br>al Electoral o ante la Taquilla de Atención a la |

Electora o Elector (ésta última, solo para el caso del Distrito Metropolitano de Caracas), en el lapso establecido por el Consejo Nacional Electoral, una vez efectuado el sorteo del 1% del total de las solicitudes de excepción admitidas.

3. Las solicitudes de excepción admitidas que resulten sorteadas y que no presenten los recaudos en original para su validación, se tendrán como INADMISIBLES.

4. El Servicio Electoral es un deber constitucional. Su incumplimiento acarreará las sanciones previstas en el artículo 230.1 de la Ley Orgánica de Procesos Electorales, que estipula el pago de una cantidad que oscila entre quince (15) y cincuenta (50) unidades tributarias, la cual será fijada por el Consejo Nacional Electoral.

## COLOCAR CÓDIGO DE VALIDACIÓN

Seguidamente, el solicitante deberá copiar el CÓDIGO DE VALIDACIÓN e ingresarlo en el sistema para permitir adjuntar los recaudos en formato JPG, con un tamaño máximo de 2MB.

| Registro Electoral               |                                                                   |
|----------------------------------|-------------------------------------------------------------------|
| Planilla para la Excepcion al Se | ervicio Electoral                                                 |
| PASO 4                           | COLOCAR CÓDIGO DE VALIDACIÓN                                      |
| El código de validación s        | e encuentra en su Correo Electrónico. (revise la carpeta de spam) |
| Solicitud Nº: 23042018-9551      |                                                                   |
| Cédula: V-                       |                                                                   |
| Apellidos y Nombres:             |                                                                   |
| Código de Validación             |                                                                   |
| Enviar                           |                                                                   |

## ADJUNTAR RECAUDOS

En este paso, se permite ingresar hasta 3 imágenes. Si se intenta ingresar una más, el sistema envía un mensaje de advertencia **«cantidad de imágenes adjuntadas están completas»>.** 

| Registro Electoral                                                                                                    |                          |  |  |  |
|----------------------------------------------------------------------------------------------------|--------------------------|--|--|--|
| Planilla para la Excepcion al Servio                                                                                                    | cio Electoral            |  |  |  |
| PASO 5<br>Solicitud Nº: 23042018-9551<br>Cédula: V-                                                                                                    | <b>ADJUNTAR RECAUDOS</b> |  |  |  |
| Apellidos y Nombres:                                                                                                    |                          |  |  |  |
| DEBE ADJUNTAR LOS RECAUDOS QUE FUNDAMENTEN SU SOLICITUD<br>Tres (3) Imagenes como máximo se pueden Adjuntar.<br>Formato: jpg - jpeg<br>Tamaño: Menor o igual a 2MB |                          |  |  |  |

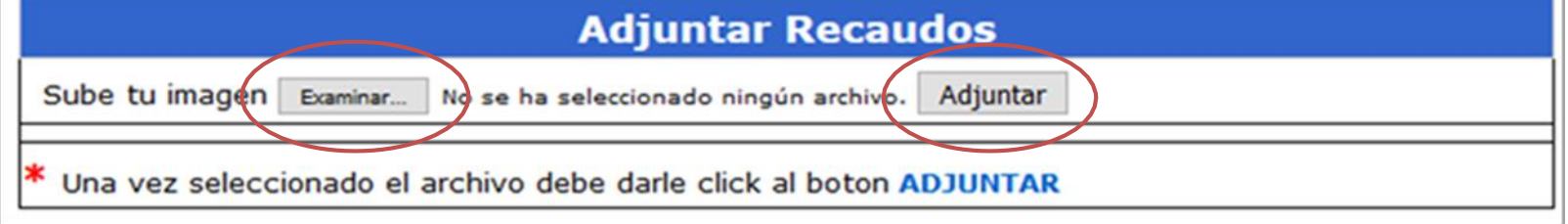

Para finalizar la carga de recaudos, la electora o elector puede visualizar o modificar en el sistema los recaudos adjuntados. Para ello, se le presentan las opciones siguientes: eliminar, ver (imágenes adjuntas), adjuntar una nueva imagen (ir a paso 5). Una vez revisadas las imágenes, si se presiona el botón «ENVIAR», el sistema muestra estatus «RECIBIDA», resolución «SIN PROCESAR» y envía correo electrónico de confirmación con los datos de la electora o elector y estatus de la solicitud. Una vez completada la solicitud, la electora o elector podrá hacer seguimiento en el portal oficial del CNE www.cne.gob.ve.

| Registro Electoral                                                                                      |                     |                  |               |     |         |  |
|----------------------------------------------------------------------------------------------------|---------------------|------------------|---------------|-----|---------|--|
| Planilla para la Excepcion al Servicio Electoral                                                        |                     |                  |               |     |         |  |
| PASO 6 ENVIAR ANEXOS<br>* Para anexar más imagenes ir al PASO 5                                         |                     |                  |               |     |         |  |
|                                                                                                    |                     | Imagenes A       | djuntadas     |     |         |  |
| Nro                                                                                                    | Ima                 | gen              | Eliminar      | Ver | Enviado |  |
| 1 9                                                                                                    | 551_1_excepcion.jpg |                  | ŵ             | E   | <b></b> |  |
| * Para finalizar el proceso, click en el boton FINALIZAR  PASO 5  Solicitud Nº: 23042018-9551           |                     |                  |               |     |         |  |
| Apellidos                                                                                               | y Nombres:          |                  |               |     |         |  |
|                                                                                                    | DEBE ADJUNTAR       | LOS RECAUDOS QUE | FUNDAMENTEN S |     | 3       |  |
| Tres (3) Imagenes como máximo se pueden Adjuntar.<br>Formato: jpg - jpeg<br>Tamaño: Menor o igual a 2MB |                     |                  |               |     |         |  |
| Adjuntar Recaudos                                                                                       |                     |                  |               |     |         |  |
|                                                                                                    |                     | Aujuncarit       | ecaudos       |     |         |  |

| d No. 2204           | 2010 0551   |                |           |   |
|----------------------|-------------|----------------|-----------|---|
| id Nº: 2304.<br>: V- | 2018-9551   |                |           |   |
| os y Nombre          | es:         |                |           | _ |
| ecibida              | Sustanciada | Resolución CNE | Publicada | 1 |
| Trámite              | Admitida    | Inadmisible    |           |   |

Formato de mensaje informativo a enviar vía correo electrónico a la electora o elector Solicitante.

| Seguimiento de la solicitud de Excepcio | nes | Recibidos | × | ÷ | Z |
|-----------------------------------------|-----|-----------|---|---|---|
|                                         |     |           |   |   |   |

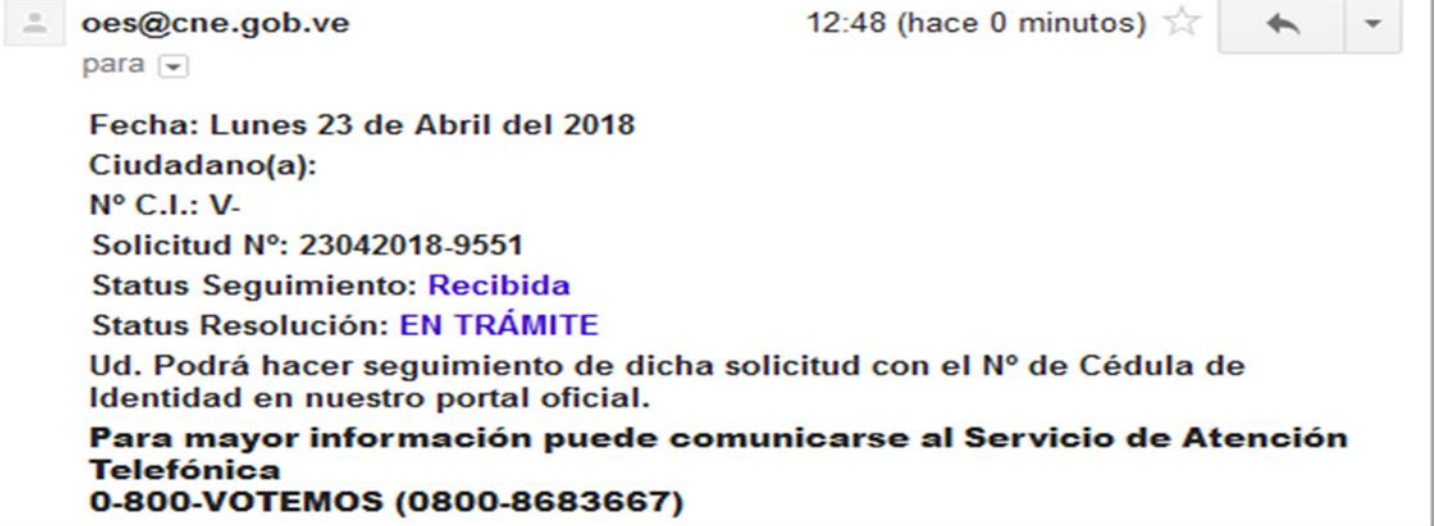